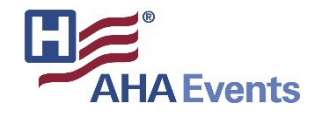

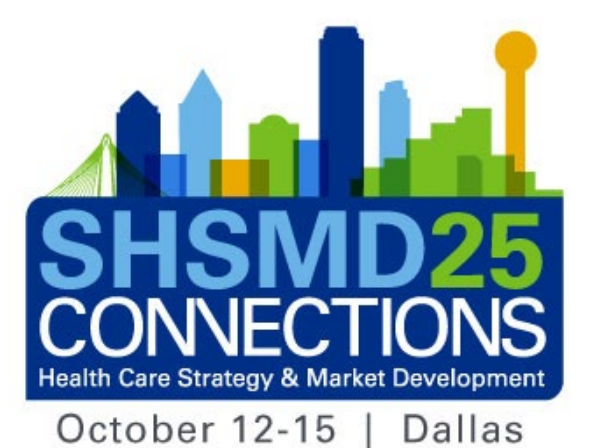

# 2025 Exhibitor & Sponsor Registration & Lead Retrieval How-to Guide

**SHSMD 2025 Annual Conference** 

# **Access Your Exhibitor & Sponsor Portal**

with a unique link tied to their email. Click on the If you have previously exhibited at any SHSMD event, please ensure you are logged into the correct event, "SHSMD Connections 2025." If you login password. Use the email address for which are not, select the "Switch Event" button at the you received the email. You may need to **click** top right of the page.

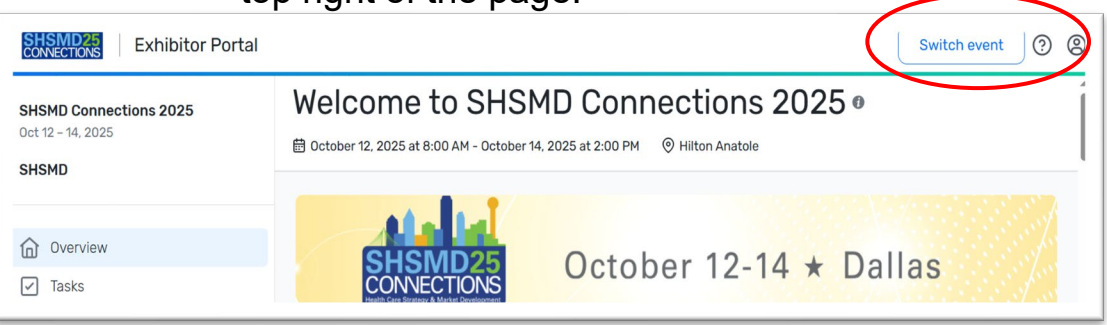

Add Event

Event Code

Enter the Event Code of the event. The Event Code should be provided by the organizer of the event.

 If available, select the SHSMD Connections 2025 event. Or click "Join event" and enter the below event code and organization for access. Most will automatically log into the correct 2025 SHSMD event

 The primary booth or sponsorship contact for your company should have received an email

link to log into the exhibitor/sponsor portal.

You will be prompted to login or create a new

"forgot password" to set up an account.

| Enter an event code to join a new event KZNI | NFZ684T Organization |
|----------------------------------------------|----------------------|
| + Join event Orga                            | ization: SHSMD       |
| Conn                                         | ctions 2025          |

 $\times$ 

### **Exhibitors/Sponsors Tasks**

Administrators are assigned the following tasks to be completed by the due dates indicated. Note that most are required. The following slides will walk you through these tasks.

| SHSMD25<br>CONNECTIONS Exhibitor Portal              |                                                                                                   | Switch event ? |
|------------------------------------------------------|---------------------------------------------------------------------------------------------------|----------------|
| SHSMD Connections 2025<br>Oct 12 - 14, 2025<br>SHSMD | Register on-site team and book hotel by 9/19 (room block expires) Due date: Sep 19, 2025 Required | View           |
| Overview Tasks Profile                               | Upload eps logo Due date: Oct 3, 2025 Required                                                    | View           |
| Content                                              | Exhibitor Categories Due date: Oct 11, 2025 Required                                              | View           |
| Sponsored Sessions                                   | Edit Exhibitor Profile Due date: Oct 11, 2025 Required                                            | View           |
| EI Lead Collection                                   | Bring a printed educational handout on-site Due date: Oct 12, 2025                                | View           |
|                                                      | Order & Assign LeadCapture Licenses                                                               | View           |
| Collapse menu ≺                                      | Customize lead qualification survey                                                               | View           |

# **Upload EPS File of Company Logo**

Go to Tasks and click "View" on the task specific to uploading an eps logo. You can directly upload your **EPS** logo here. This is a separate logo from what you upload under Exhibitor Profile as a jpg or png. After you upload it, click "Mark task complete".

| CONNECTIONS Exhibitor Portal                                     |                                                                                                   | Switch event 🧿 |
|------------------------------------------------------------------|---------------------------------------------------------------------------------------------------|----------------|
| SHSMD Connections 2025<br>Oct 12 – 14, 2025<br>SHSMD             | Register on-site team and book hotel by 9/19 (room block expires) Due date: Sep 19, 2025 Required | View           |
| <ul> <li>Overview</li> <li>✓ Tasks</li> <li>Operation</li> </ul> | Upload eps logo Due date: Oct 3, 2025 Required                                                    | View           |
| Content                                                          | Exhibitor Categories Due date: Oct 11, 2025 Required                                              | View           |
| Sponsored Sessions                                               | Edit Exhibitor Profile Due date: Oct 11, 2025 Required                                            | View           |
| ■ Lead Collection                                                | Bring a printed educational handout on-site Due date: Oct 12, 2025                                | View           |

### **Select Exhibitor Categories**

- Under Profile, click on Edit in the top right corner. Select "Edit Answers" from the drop down.
- Here you can select up to three (no more) categories that will help attendees understand your products or services. This will show up in the conference mobile app. Make sure you click SAVE.

| SHSMD Connections 2025<br>Oct 12 – 14, 2025<br>SHSMD | SHSMD Profile •<br>Share details with event planners and attend | Edit ~<br>Edit profile<br>Edit answers                                                                                                    |
|------------------------------------------------------|-----------------------------------------------------------------|----------------------------------------------------------------------------------------------------|
| Overview Tasks Profile                               | Exhibitor informat                                              | ration Questions                                                                                                    |
| Content<br>Content                                   | Company name to sav<br>SHSMD Ad<br>Location An                  | it up to three categories that best reflect your organization's products/services.<br>ve:<br>lvertising<br>/Chatbot<br>ialytics                                            |
|                                                      |                                                                 | anding<br>Isiness Development<br>4S Software and Selection<br>Immunications<br>Intent Marketing<br>eative Services<br>isis Management<br>RM / PRM Software and Selection 5 |

### **Edit Your Exhibitor Profile**

- Under Profile, click on Edit in the top right corner. Select "Edit Profile" from the drop down.
- Information uploaded to your Exhibitor Profile will appear in the conference app the same way it is entered here.
- When completing your Exhibitor Profile, please be sure to upload your company's logo using jpg or png, paying attention to the recommended sizes.
  - Please note: if the image does not match the recommendation, the logo may appear distorted.
- Requested information includes:
  - Company name
  - Description
  - Company phone number
  - Company email address
  - Website
  - Social media handles and more

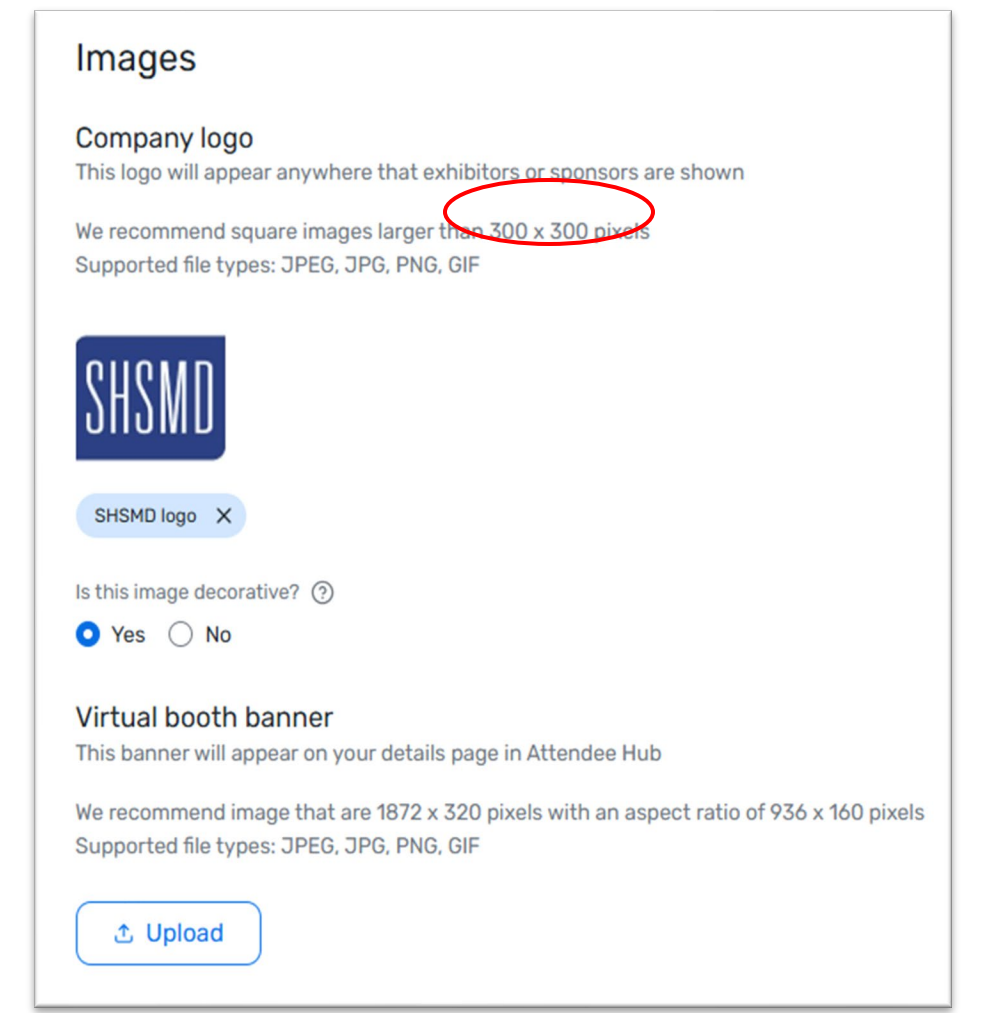

### **Bring an Educational Handout**

Attendees are always seeking templates, checklists and quick facts!

We welcome you to bring a one-page educational handout to give out at your booth. We recommend 50 copies.

We will promote that exhibitors will have an educational handout on-site that attendees can pick up in the Solution Center.

### Add an Administrator

- Only assigned administrators can log in and allocate free passes to their team.
- Administrators can add new administrators to help manage the allotment.
  - Select "**Team**" from the left side menu. Toggle over to Admins and select "Add Admin" from the drop down.
- NOTE: Administrators do **NOT** get free registration and are not automatically registered. If the administrator plans to attend, they will need to use one of the free passes or discounted registrations allotted to their organization.

| <b>SHSMD Connections 2025</b><br>Oct 12 – 14, 2025 | Team •                                                                                     |
|----------------------------------------------------|--------------------------------------------------------------------------------------------|
| SHSMD                                              | Admins are team members from your organization who can assign licenses and view lead data. |
| Overview                                           | Booth Staff Admins                                                                         |
| ✓ Tasks Profile                                    | Admins Add admin                                                                           |
| 🗁 Content                                          | Sharan Laada                                                                               |
| C Team                                             | sleeds@aha.org                                                                             |
| III Licenses                                       |                                                                                            |
| Sponsored Sessions                                 | Lisa Hinkle<br>Ihinkle@aha.org                                                             |
| III Reports                                        |                                                                                            |

# **Registration Types**

**Free registration passes** include access to the in-person event plus the virtual conference on Nov. 3-7, but do NOT include membership. You will have the option to add/renew SHSMD membership at a discounted rate of \$200 during the registration process.

**Discounted registration** is available for additional staff attending conference (up to 15 staff) after your free passes are used. Discounted rates **DO** include membership and access to the virtual conference.

The free passes and discounted registrations both include full conference access including all educational sessions, keynotes, exhibit hall events, and networking events. Discounted sponsor/ exhibitor rates (after free passes are used):

Early Bird (through 8/11): \$1,425

Standard (starting 8/12): \$1,525

### **Register Your On-Site Staff**

- Use the Exhibitor Portal to manage your on-site staff and set your team up for success on-site.
- To register yourself and/or on-site staff, select "Team" from the left side menu and toggle over to Booth Staff.
- Here you can also see how many free passes and discounted registrations you have used.

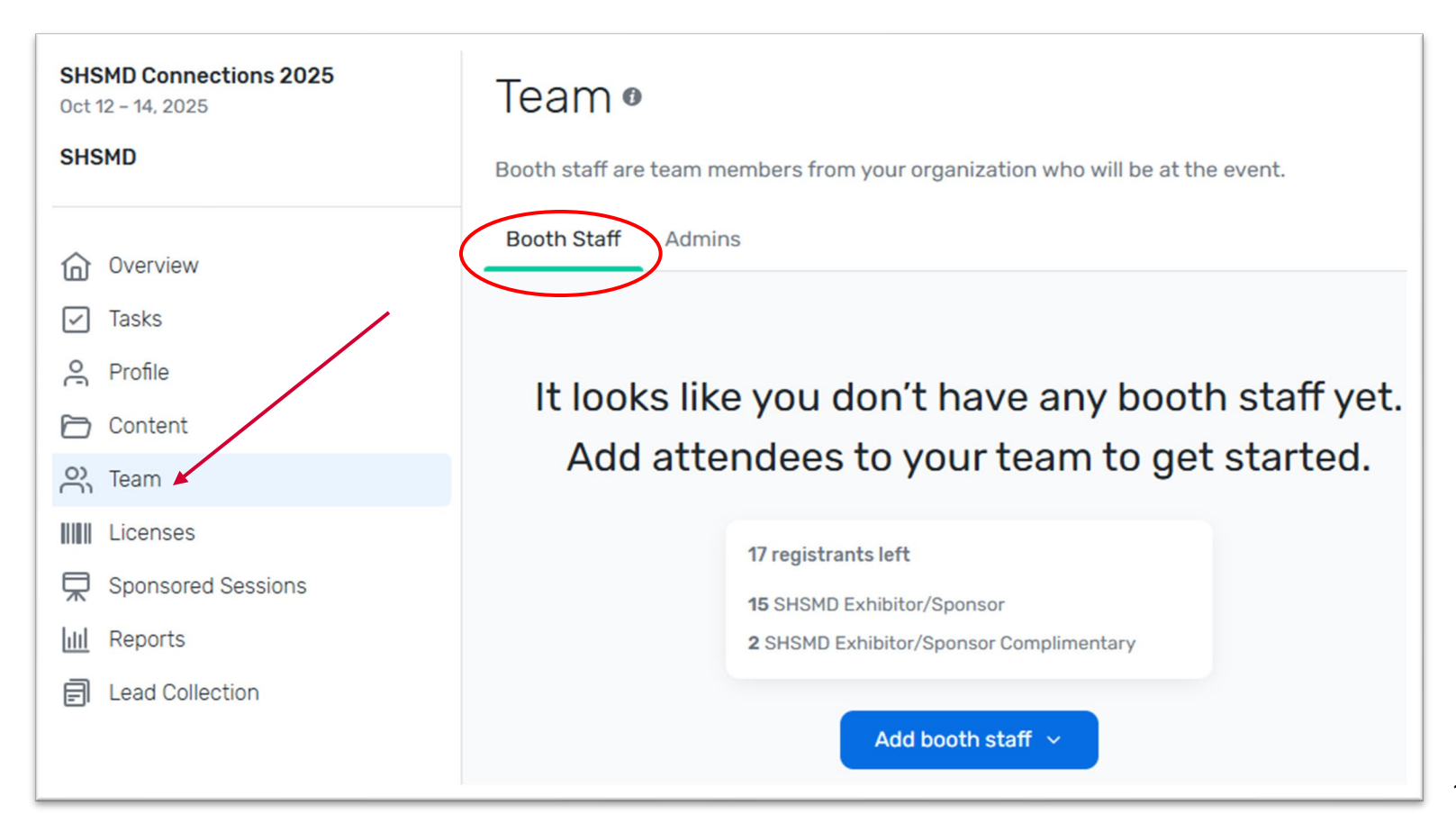

# Register Your On-Site Staff (Cont.)

• To begin, select the "Add booth staff" button. Here you will select either "Share sign-up link" **or** "Register booth staff".

You have two options:

- 1) You can register booth staff yourself, or
- 2) You can send them a link to self-register.

Please <u>do not</u> select **Search attendee list**. Your team should only register through the links you provide in order to get the discounted rate. It looks like you don't have any booth staff yet. Add attendees to your team to get started.

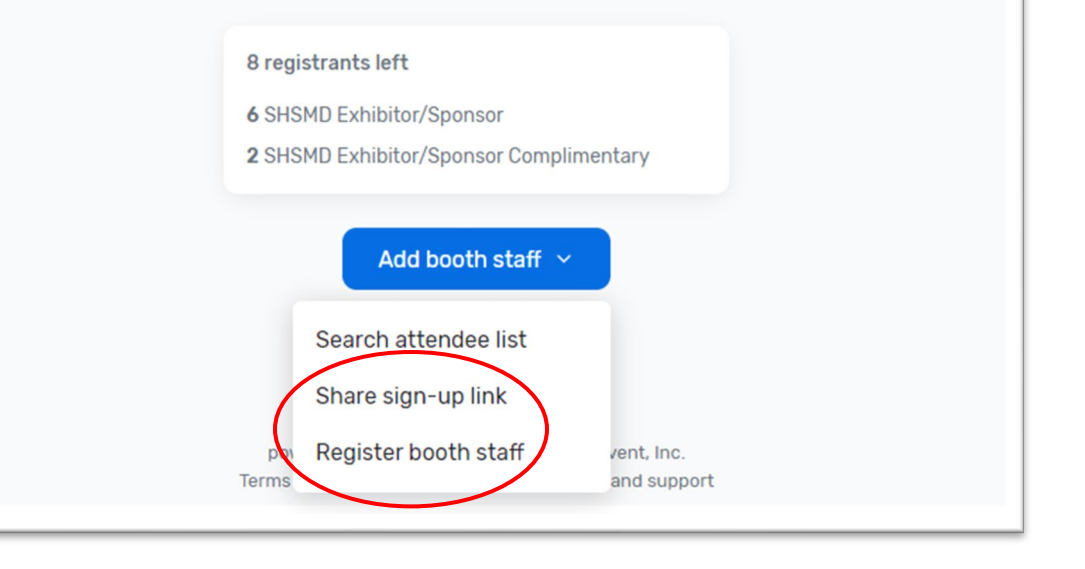

### Register Your On-Site Staff (Cont.) Sending Registration Link to Staff

| Share Sign-Up Link                                                | ×        |
|-------------------------------------------------------------------|----------|
| Share this link with your booth staff to let them join your team. |          |
| Registration type                                                 |          |
| Select registration type                                          | ~        |
| SHSMD Exhibitor/Sponsor - 6 left                                  |          |
| SHSMD Exhibitor/Sponsor Complimentary - 2 left                    |          |
| copy                                                              | Y III IK |

If you choose the **Share sign-up link** option, you will be asked to select either the "Exhibitor/Sponsor Complimentary" registration option or the "Exhibitor/Sponsor" option (discounted rate) from the drop-down. Click on the registration type you want to share.

Select "Copy link" and share the unique registration link with your staff. Once the registration is used (free pass or discounted rate), you will see that reflected in the portal.

### Register Your On-Site Staff (Cont.) Registering Booth Staff

If you choose the **Register booth staff** option, you will be asked to select the registration type before being taken through the registration process to individually register each of your booth staff.

| Register Booth Staff                                                                | ×      |
|-------------------------------------------------------------------------------------|--------|
| Select a registration type to continue to the event site.                           |        |
| Registration type                                                                   |        |
| Select registration type                                                            | $\sim$ |
| SHSMD Exhibitor/Sponsor - 15 left<br>SHSMD Exhibitor/Sponsor Complimentary - 2 left |        |

#### **Reminders:**

- You are only allotted a certain number of complimentary exhibitor/sponsor passes and up to 15 discounted registrations. Once the free passes are used used up, you or your staff will need to register using the discounted registration link.
- If someone from your organization is speaking at the conference and received a discount code, they can register through the <u>attendee portal</u>, instead of the exhibitor/sponsor portal.

### Register Your On-Site Staff (Cont.) Registering Booth Staff (Cont.)

Admins: If you are registering on behalf of your booth staff, please remember to use the "CC Email Address" option if you would like to be copied on their confirmation email.

The "CC Email Address" will come in handy if you would like to modify the registration or make hotel reservations for your registrant. The information need for this can be found <u>only</u> in the confirmation email.

| First Name      |                  |  |
|-----------------|------------------|--|
|                 |                  |  |
| D. (            |                  |  |
| Preferred First | Name or Nickname |  |
|                 |                  |  |
| Middle Initial  |                  |  |
|                 |                  |  |
|                 |                  |  |
|                 |                  |  |
| ' Last Name     |                  |  |
| Last Name       |                  |  |

Developed Information

# **Registration Confirmation**

### **Confirmation Email Details**

- After registering, a registration confirmation email will be sent from SHSMD Education (<u>shsmd@aha.org</u>) to the registered attendee and the CC email address, if entered. Please check SPAM/JUNK folders.
- This confirmation email will give you access to:
  - Official registration confirmation number
  - Link to book housing under the hotel room block
  - · Ability to modify the registration and access your invoice

### **Registering Multiple Staff**

• If you encounter any issues with registering more than one staff member, you may have old browser cookies. This may happen when a computer is recognizing previous logins. Please clear your cookies, go into Incognito mode or use a different browser.

### **Substitutions**

- Registrants who are unable to attend may send an alternate. All substitution requests must be made in writing to <u>shsmd@aha.org</u>.
- The deadline to submit a substitution is **October 1**.

### Cancellations

 For free passes, no refunds are issued if registrants cancel. We recommend you send a substitute. Those who register at the discounted rate must abide by the general cancellation policy found on our <u>FAQ page.</u>

## Purchase and Assign LeadCapture Licenses

Enhance your experience at the SHSMD Connection 2025 Conference with an easyto-use lead retrieval tool.

- Scan badges to gather lead information in the Solution Center Exhibit Hall (not to be used outside the Exhibit Hall)
- Score leads and takes notes
- Export leads to any database on-demand

Purchase licenses and assign them to booth staff through the Exhibitor Portal. Licenses can only be assigned to a registered attendee.

Pricing:

- Single license (\$269.00) or 3-pack (\$499.00)
- Additional license (\$169.00)

Email SHSMD (<u>shsmd@aha.org</u>) with any questions.

### Purchase and Assign LeadCapture Licenses (Cont.)

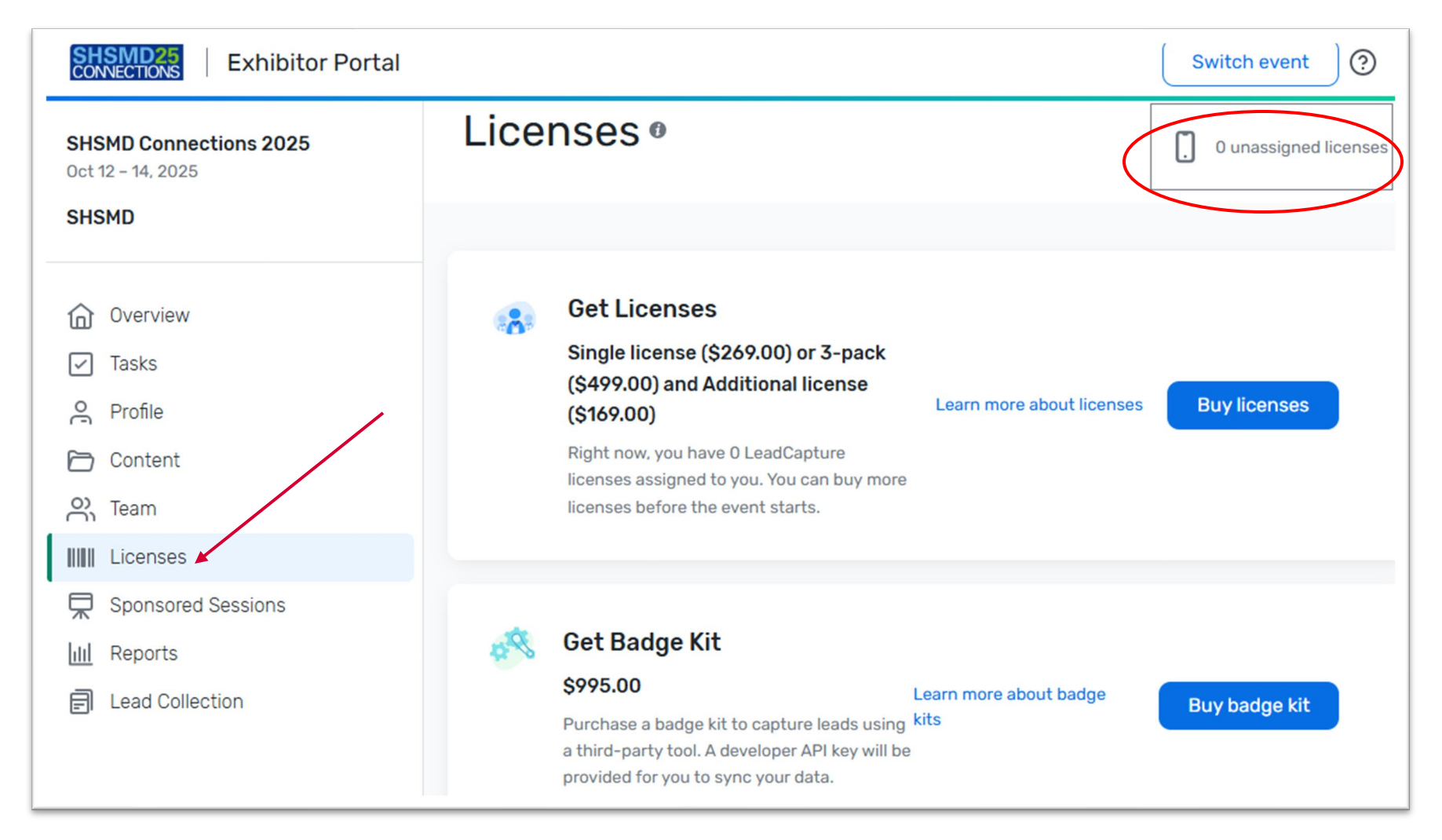

### Customize Lead Qualification Questions

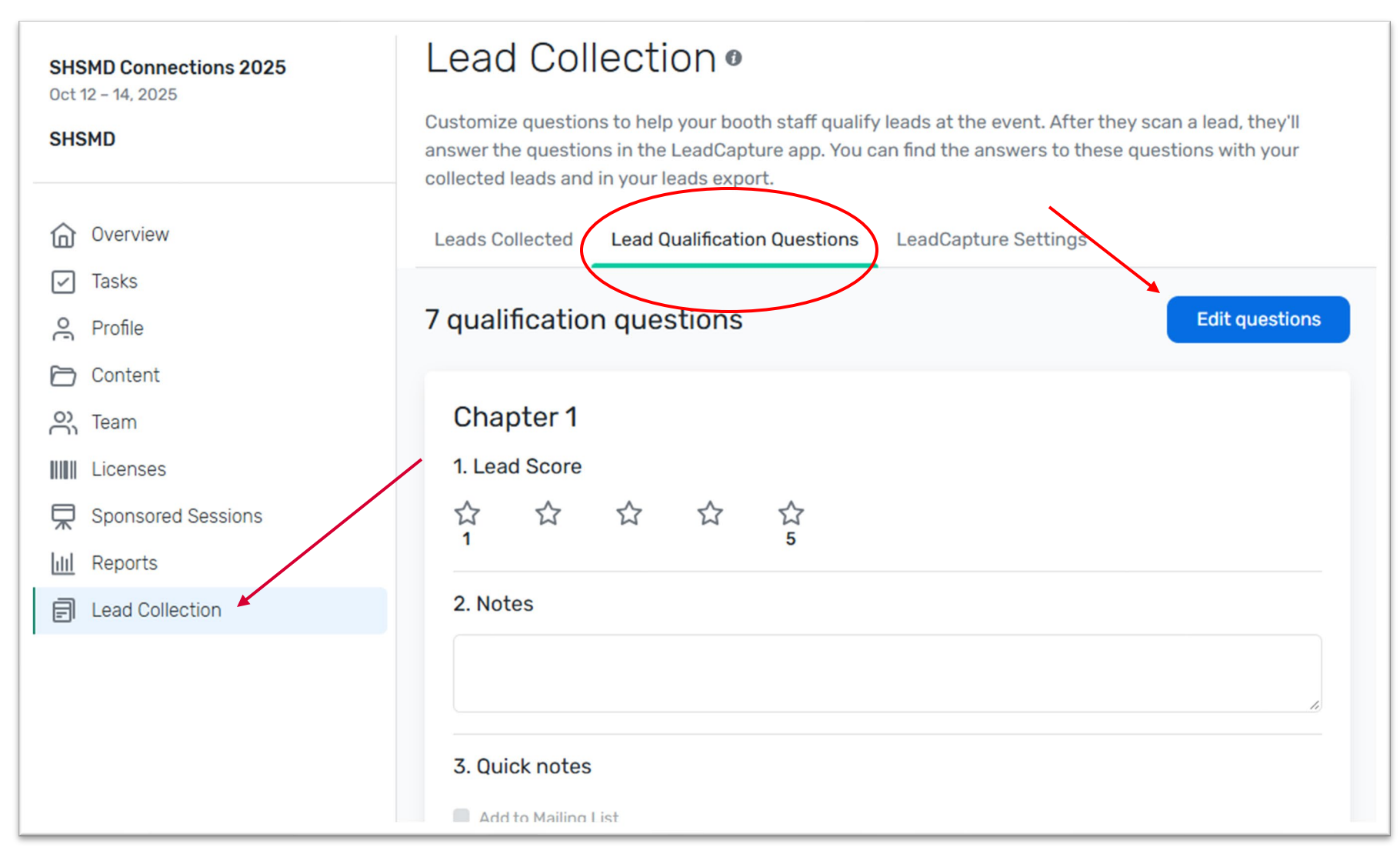

### **Key Contacts**

### Contacts/Questions:

- For questions regarding exhibitor registration on the portal platform, please contact SHSMD at <u>shsmd@aha.org</u>.
- For questions regarding your exhibit logistics, exhibitor ordering of utilities and services, please contact Expo Group at <u>exhibitorservice@theexpogroup.com</u> or call 972-580-9000. You will receive an email from Expo Group with instructions on placing your orders.
- For additional exhibitor resource information, such as important dates & deadlines, please visit and bookmark the <u>SHSMD Exhibitor Resource Center</u>.
- For questions about lead retrieval and licenses, please contact <u>leadcapture@cvent.com</u>.
- For specific questions about your exhibit booth space, sponsorships, COI, changing Admins, booth invoice, etc., the SHSMD Show Management team can help. Email <u>SHSMD@smithbucklin.com.</u>

We look forward to seeing you in October! Thank you for supporting SHSMD!